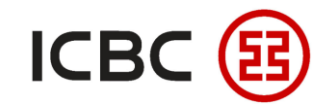

# Diversified Authorization Application Guide

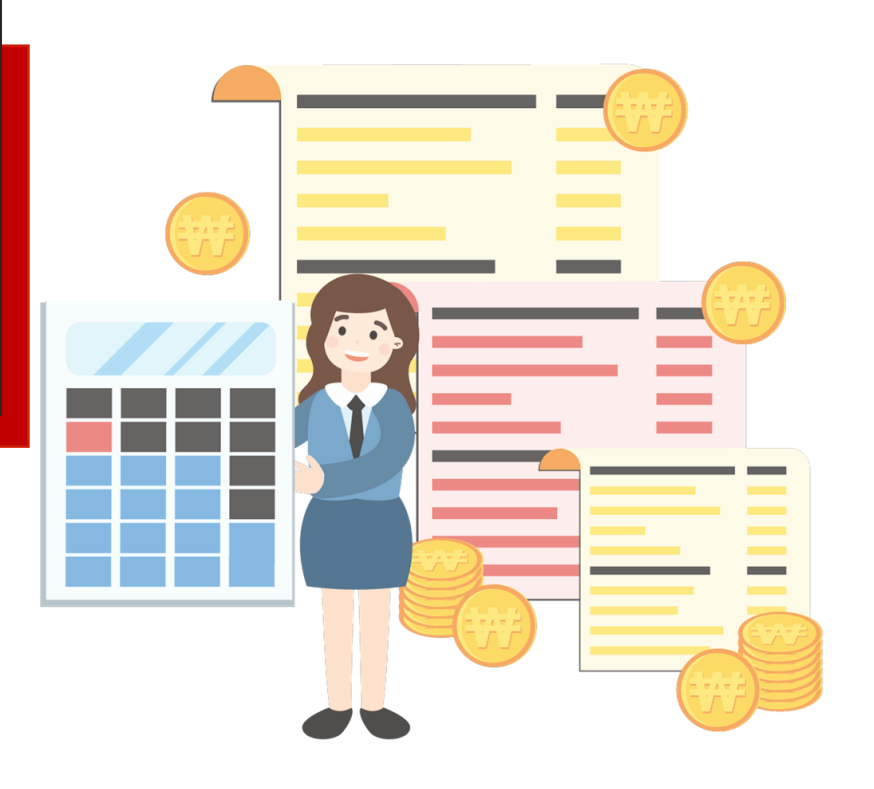

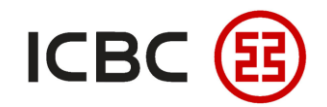

### Introduction

To satisfy special needs of corporate customers for authorization management, corporate Internet/mobile banking of ICBC Singapore Branch (hereinafter referred to as "the Bank") supports the division of authorized personnel into level 1 authorized persons and level 2 authorized persons. As part of the service, external remittance can be made through multiple forms such as single-person authorization, and multi-person combined authorization. If an enterprise wants to approve a request for remitting a relatively low amount of fund with only one authorization, it can select the single-level authorization and set up the remittance limit. If upper limits of remittance in different amounts require the approval of multiple persons, the multi-level combined authorization is recommended.

### • Multi-level, disorderly combined authorization mode

It means that the authority can be granted on the payment by the eligible IDs. These IDs can grant the authority out of turn. The payment instruction can be sent once a certain number of authorization IDs are reached.

#### • Multi-level, orderly combined authorization mode

It means that the eligible IDs grant the authority on payment instructions in the order of authorization levels one by one. No accelerated authorization is permitted.

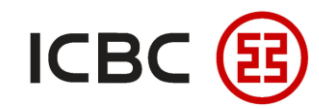

### **Preparation For Application Form**

To enable the service, an enterprise needs to fill in the Corporate Internet/Mobile Banking Application & Modification Form. The application form can be downloaded from the official website of the Bank (URL: <a href="http://www.icbc.com.sg">www.icbc.com.sg</a>; go to Homepage>Customer Service>Terms & Conditions>E-banking). Details can be seen as below.

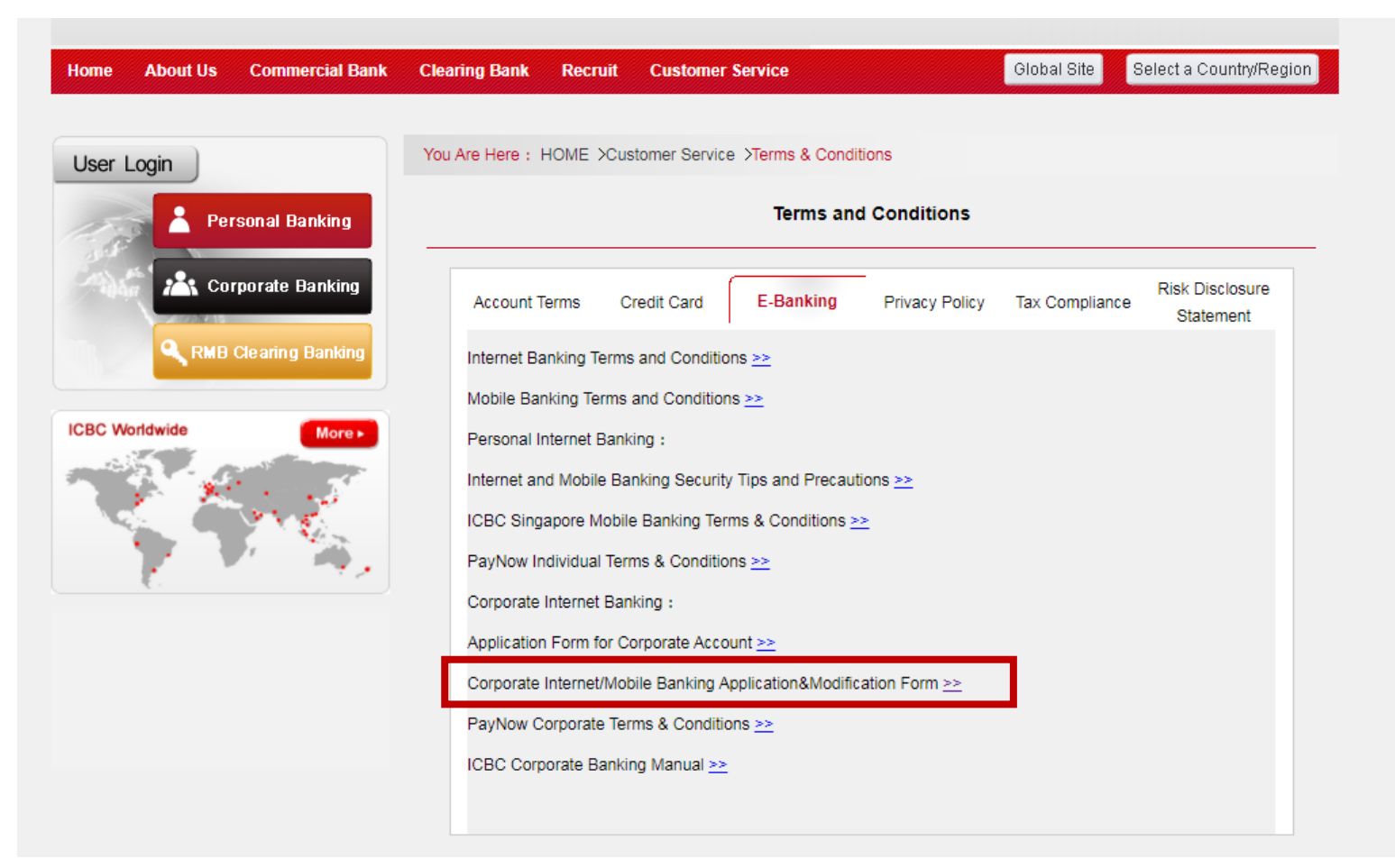

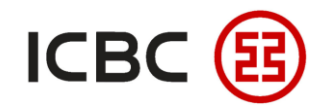

# Steps for Filling in the Application Form

Go to the first column of the form "Company Information", and complete information items contained there including company name, contact person, etc.

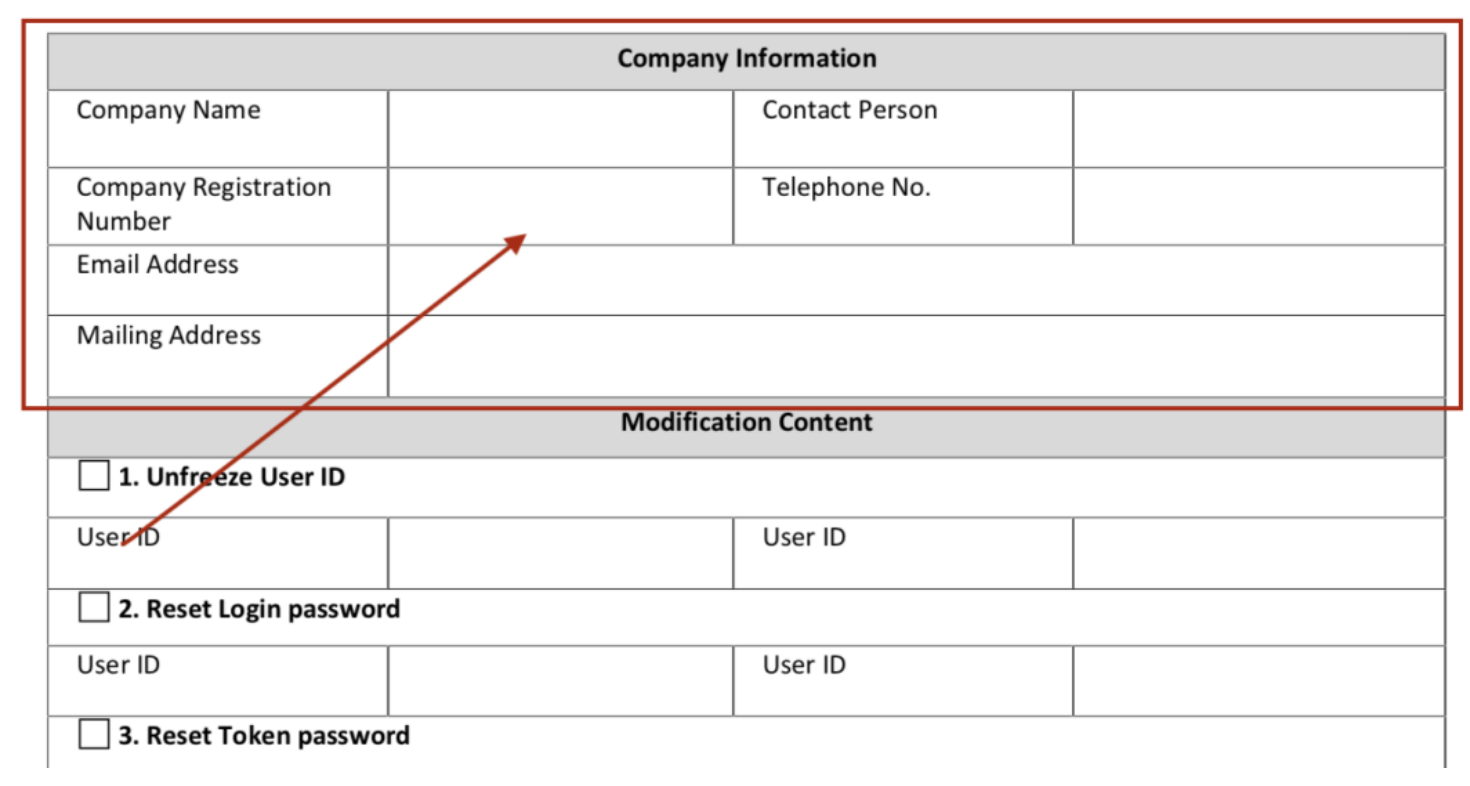

#### Corporate Internet/ Mobile Banking Modification Form

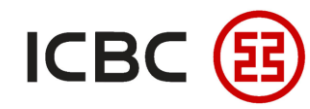

### Steps for Filling in the Application Form

Go to the second column of the form "Modification Content", and tick "Option 7. Add/Modify User ID

| 6. Add/ Delete Account                                                                                                    |         |  |  |  |
|----------------------------------------------------------------------------------------------------|---------|--|--|--|
| Account No.                                                                                                    | Remarks |  |  |  |
|                                                                                                    |         |  |  |  |
|                                                                                                    |         |  |  |  |
|                                                                                                    |         |  |  |  |
| <b>7. Add/ Modify User ID</b><br>Note: For new user, please provide a certified true copy of the identification document. |         |  |  |  |
| Operator                                                                                                    |         |  |  |  |
| (Operators will be able to view accounts and/ or create transactions only)                                                |         |  |  |  |
| Add New User ID Modify Existing User ID Add New User ID Modify Existing User ID                                           |         |  |  |  |

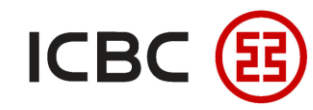

## Steps for Filling in the Application Form

Go to the fourth column of the form "Authorizers", tick "Add New User ID" or "Modify Existing User ID", and complete relevant information items.

Fill in the cell of "Authorizer's Limit" and "Remarks", i.e. details of multi-person combined authorization.

|                                  | Authorisers                                 |                                  |                                 |  |  |
|----------------------------------|---------------------------------------------|----------------------------------|---------------------------------|--|--|
| 🗌 PI                             | ease check this box if all Operators a      | nd Authorisers are the s         | ame group of persons.           |  |  |
|                                  | (Authorisers will be able to view a         | ccounts and approve transact     | ions only.                      |  |  |
| If Operator                      | and Authoriser is the same person, he/she w | ill be able to view accounts, cr | eate and approve transactions.) |  |  |
| Add New User I                   | D OMODIfy Existing User ID                  | Add New User ID                  | Modify Existing User ID         |  |  |
| Name as In NRIC/Passport         |                                             | Name as In NRIC/Passport         |                                 |  |  |
|                                  | -                                           |                                  |                                 |  |  |
|                                  |                                             |                                  |                                 |  |  |
| NRIC/Passport No.                |                                             | NRIC/Passport No.                |                                 |  |  |
| NRIC/Passport No.<br>Contact No. |                                             | NRIC/Passport No.                |                                 |  |  |

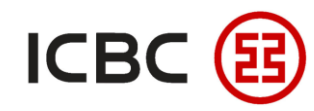

# Steps for Filling in the Application Form

Go to the bottom of the form, and get the authorized person of the applying enterprise attach its signature for confirmation.

| Internet Banking and Mobile Banking                                                                                                    |                                |  |  |  |
|----------------------------------------------------------------------------------------------------|--------------------------------|--|--|--|
| 9. Others:                                                                                                    |                                |  |  |  |
| I/We warrant that I/We have the power and authority to sign and deliver this modification form to the Bank. The Bank is authorized to modify our subscription to Corporate Internet/ Mobile Banking in accordance with this modification form. We agree to indemnify and hold the Bank harmless against all claims, losses, damages, demands, liability or expenses (including legal costs on a full indemnity basis) of any nature arising directly or indirectly from or in connection with this request. |                                |  |  |  |
| Signature of Authorised Person                                                                                                    | Signature of Authorised Person |  |  |  |
| Name:                                                                                                    | Name:                          |  |  |  |
| Designation:                                                                                                    | Designation:                   |  |  |  |
| Date:                                                                                                    | Date:                          |  |  |  |
| For bank use only:                                                                                                    |                                |  |  |  |
| Attended by:                                                                                                    | Approved by:                   |  |  |  |

\*Please mail the completed form to your relationship manager, or send the scanned copy of the form to the email address of your relationship manager. Only e-applications are accepted under the corporate Internet/mobile banking business for the current phase.

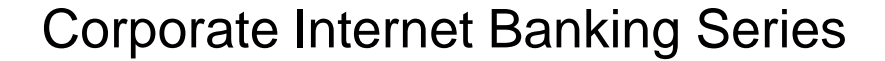

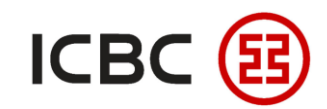

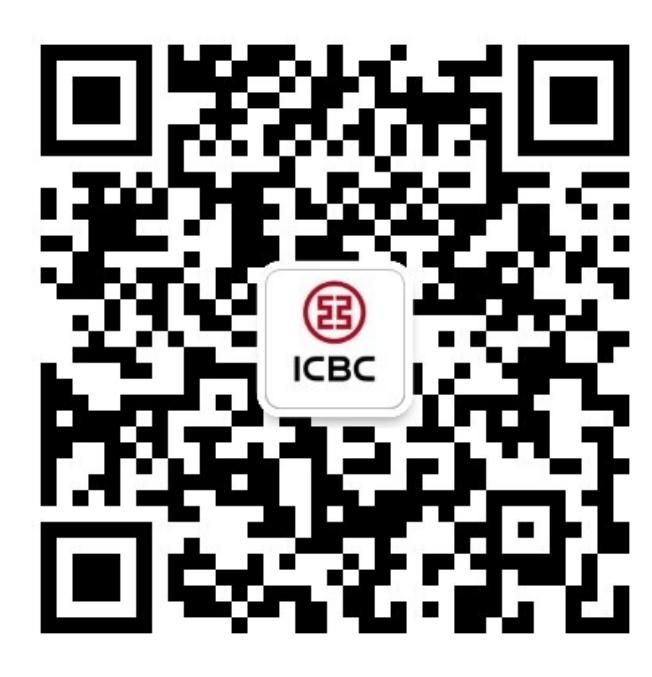

For more details, please scan the QR code on the left and follow our **WeChat** official account!

For more information of ICBC Corporate Internet Banking, please visit our Website:

### WWW.ICBC.COM.SG.

HOME >Commercial Bank Business > Corporate Banking >Corporate Internet Banking

If you have any queries or need any help, please contact your **RM in-charge** or contact us.

Attn: Cash Management Hub Email: <u>cmh@sg.icbc.com.cn</u> DID: (65)6436 6508